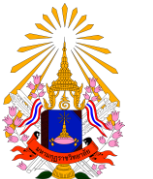

คู่มือการลงทะเบียนเรียนออนไลน์

## สำนักทะเบียนและวัดผล มหาวิทยาลัยมหามกุฎราชวิทยาลัย

## คู่มือการกรอกข้อมูลประวัติ สำหรับนักศึกษา

มหาวิทยาลัยมหามกุฏราชวิทยาลัย

้นักศึกษาสามารถเข้าใช้งานระบบบริการการศึกษาด้วยตนเอง ได้ที่เว็บไซต์ <u>http://reg.mbu.ac.th</u>

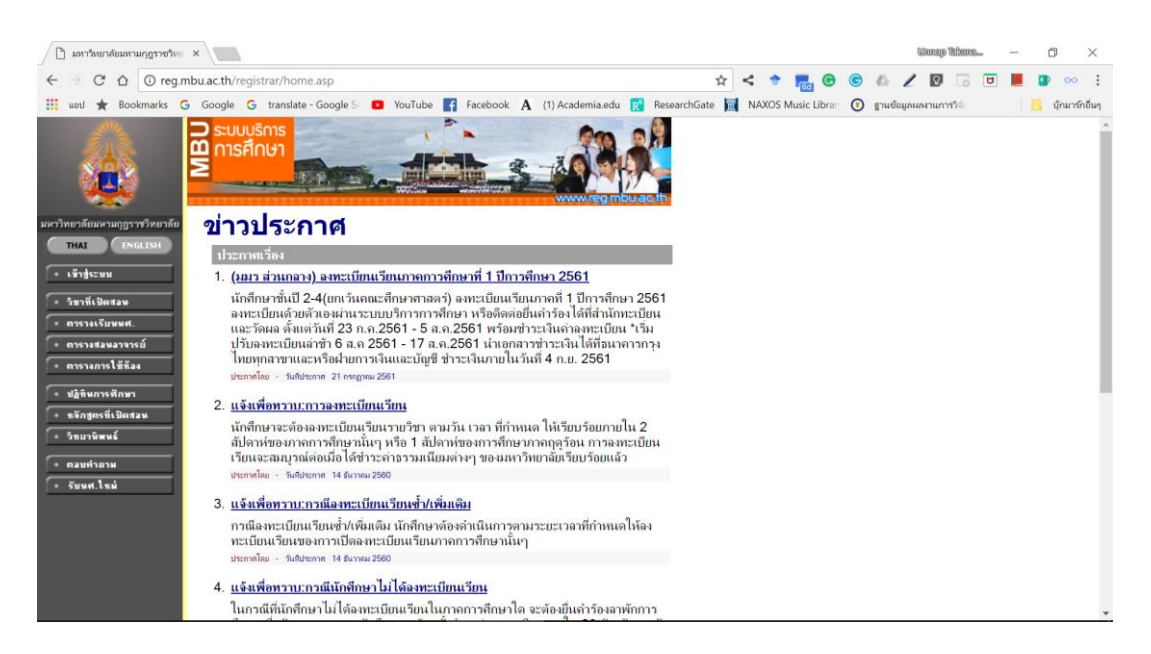

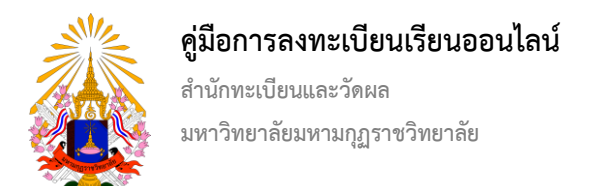

เข้าสู่ระบบโดยการคลิ๊กที่เมนู เข้าสู่ระบบ (แถบเมนูด้านซ้าย)

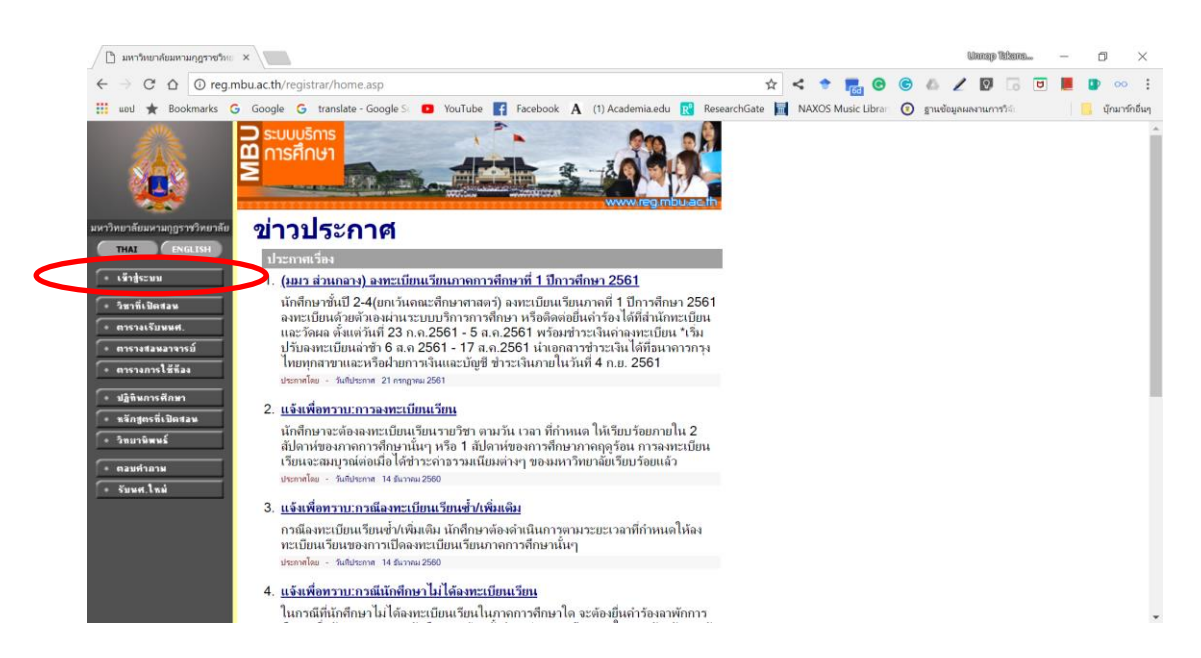

เข้าสู่ระบบโดยการกรอกเลขทะเบียนนักศึกษาและรหัสผ่าน (สามารถติดต่อขอรับรหัสผ่านได้ที่สำนักทะเบียนและวัดผล)

| 🗋 มหาวิทยาลัยมหามกุฎราชวิทธ   | ×                                                                                                    |       |   |      |       |        |   |        | Ulter   | ap Telsene | Dee | <br>٥   | ×       |
|-------------------------------|----------------------------------------------------------------------------------------------------|-------|---|------|-------|--------|---|--------|---------|------------|-----|---------|---------|
| ← → C △ ① ไม่ปลอ              | ดภัย reg.mbu.ac.th/registrar/login.asp                                                                  | ☆     | < |      |       | . 0    | C | 6      | 21      |            | U   |         | :       |
| 🔢 uetl 🛨 Bookmarks G          | Google G translate - Google S: D YouTube 📑 Facebook A (1) Academia.edu 💦 Researc                        | hGate | N | AXOS | Music | Librar | 0 | ฐานซ้อ | มูลผลงา | เการวิจัง  |     | นักมาร่ | ักอื่นๆ |
|                               |                                                                                                    |       |   |      |       |        |   |        |         |            |     |         | A.      |
| มหาวิทยาลัยมหามกุฎราชวิทยาลัย | กรุณาป้อนเลขทะเบียนนักศึกษาและรหัสผ่าน                                                                  |       |   |      |       |        |   |        |         |            |     |         |         |
| ✓ * ขรับเรียกับ               | เลขทะเบียนเน็กศึกษา<br>รหัสผ่าน<br>ดรวจสอบ                                                              |       |   |      |       |        |   |        |         |            |     |         |         |
| VisionNet                     | to top of page                                                                                          |       |   |      |       |        |   |        |         |            |     |         |         |
|                               | ติดต่อสอบกามเพิ่มเติมได้ที่ :                                                                           |       |   |      |       |        |   |        |         |            |     |         |         |
|                               | สานกทะเบอนและวดผล เทรดพท 0-2444-6000 ผล 1097 -1098<br>ปลามาร์ไหน อิพเวลเซอร์ลมนว โมร์สัตน์ 052-270075   |       |   |      |       |        |   |        |         |            |     |         |         |
|                               | ศายกรายยน ภายาเขตตรีอ้านข้าง โพรศัพพ์ 033-2709/3<br>ฝ่ายพะเบียน วิทยาเขตตรีอ้านข้าง โพรศัพพ์ 043-813028 |       |   |      |       |        |   |        |         |            |     |         |         |
|                               | ประเพณฑิยม วินอาณธรีสาม โนะสัพษ์ 042-343386                                                             |       |   |      |       |        |   |        |         |            |     |         | *       |

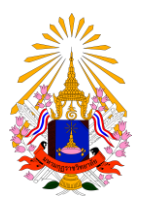

## คู่มือการลงทะเบียนเรียนออนไลน์

สำนักทะเบียนและวัดผล มหาวิทยาลัยมหามกุฎราชวิทยาลัย

เมื่อเข้าใช้งานระบบครั้งแรก นักศึกษาต้องกรอกข้อมูลประวัติส่วนบุคคลให้ครบทุกช่อง โดยเฉพาะช่องข้อมูลที่มีสัญลักษณ์ (\*) ต่อท้าย จึงจะสามารถเข้าใช้งานระบบได้ต่อไป

เมื่อเข้าระบบแล้วจะแสดงข้อความรักษาความปลอดภัยของข้อมูลก่อนทำการบันทึก ดังรูป

## ๑. คลิ๊กที่ ADVANCED

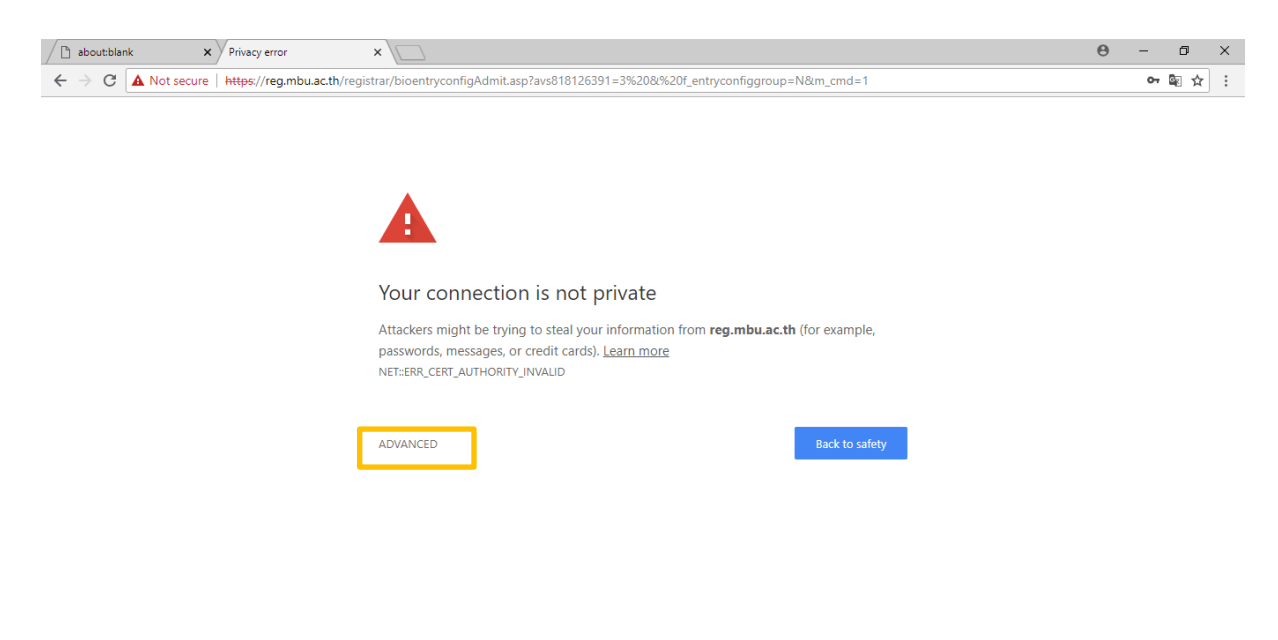

🔳 🔎 🗇 🤤 🚍 🥥 📟

へ d») 〒 ■ ENG 8/24/2018

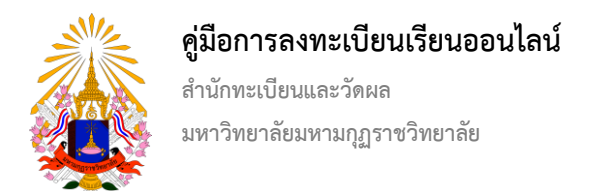

๒. คลิ๊กที่ Proceed to reg.mbu.ac.th (unsafe) เพื่อยอมรับการเข้าระบบผ่านระบบตรวจสอบ ดังรูป

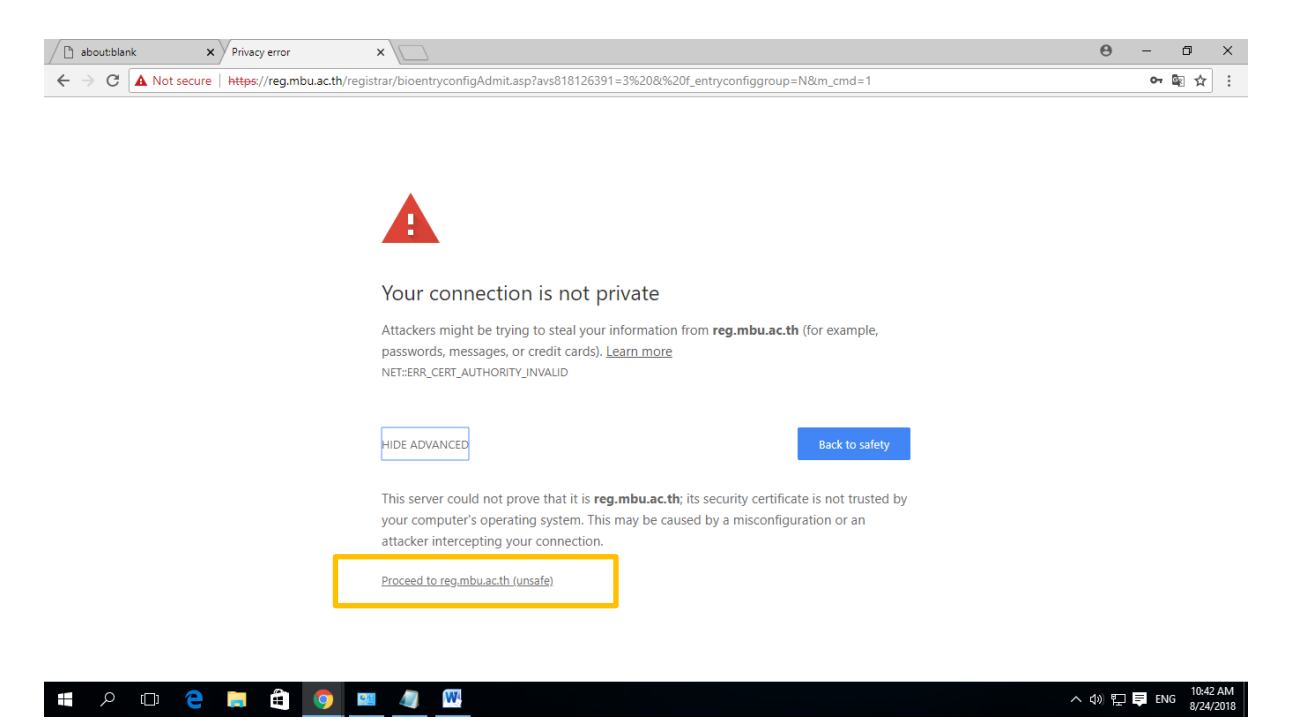

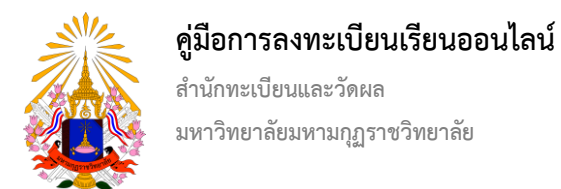

๓. จะแสดงหน้ากรอกข้อมูล นักศึกษาดำเนินการกรอกข้อมูลให้ครบทุกช่องโดยเฉพาะช่องที่มีเครื่องหมาย \*

| about:blank                                                                                                    | × 🗋 มหาริทยาลัยมห                                              | ามกุฎราชวิทธ ×                       |                                             |          |   | Θ    | -    | ٥      | ×       |
|----------------------------------------------------------------------------------------------------|----------------------------------------------------------------|--------------------------------------|---------------------------------------------|----------|---|------|------|--------|---------|
| ← → C 🔺 Not secure   https://reg.mbu.ac.th/registrar/bioentryconfigAdmit.asp?avs818126391=3%20&%20f_entryconfiggroup=N&m_cmd=1 |                                                                |                                      |                                             |          |   |      | 0-7  | i ☆    | :       |
| มหาวิทยาลัยมหามกูราชวิทยาลัย                                                                                                   | ⊃ ระบบบริการ<br>ี่ การศึกษา<br>มงสาวสิรินารถ ช่<br>ขึ้นทะเบียา | มามักศึกษาใหม่                       | 3                                           |          |   |      |      |        | *       |
|                                                                                                    | กรุณากรอกข้อม                                                  | มูลที่มีเครื่องหมาย * ให้ครบถ้วนแล้ว | กดปุ่มบันทึก                                | 1        |   |      |      |        |         |
|                                                                                                    | สอมูลสวรมปุกคล                                                 |                                      |                                             |          |   |      |      |        |         |
|                                                                                                    | ส่ว                                                            | นางสาว •                             | 1011202/                                    | กร้ายเสด |   |      |      |        |         |
|                                                                                                    | 10                                                             | P1212 1241                           | ฉายา                                        | 1 1041   |   |      |      |        |         |
|                                                                                                    | นามสกุล(พระ)                                                   |                                      |                                             |          |   |      |      |        |         |
|                                                                                                    | ชื่อภาษาอังกฤษ<br>(เช่น Somchai) *                             | Sirinat                              | นามสกุล<br>ภาษาอังกฤษ<br>(เช่น<br>Jaidee) * | Saisuk   |   |      |      |        |         |
|                                                                                                    | นามสกุล(พระ)<br>ภาษาอังกฤษ (เช่น<br>Jaidee)                    |                                      | ,                                           |          |   |      |      |        |         |
|                                                                                                    | วันเดือนปีเกิด *                                               |                                      | ภูมิล่าเนาเดิม<br>จังหวัด *                 | - •      |   |      |      |        |         |
|                                                                                                    | เชื้อชาติ *                                                    | ไทย 🔻                                | สัญชาติ *                                   | ไทย ▼    |   |      |      |        |         |
|                                                                                                    | ศาสนา *                                                        | พุทธ 🔻                               |                                             |          |   |      |      |        |         |
|                                                                                                    | เลขที่บัตร<br>ประชาชน *                                        |                                      | หมู่โลหิด *                                 | A V      |   |      |      |        |         |
|                                                                                                    | ข้อมูลการศึกษา                                                 |                                      |                                             |          |   |      |      |        |         |
|                                                                                                    | ວຸฒิເดิม *                                                     | มัธยมศึกษาปีที่ 6                    | •                                           |          |   |      |      |        |         |
|                                                                                                    | วันที่สำเร็จ                                                   |                                      | ระดับคะแนน                                  |          |   |      |      | 10.42  | -<br>AM |
|                                                                                                    |                                                                | o 🔤 🥥 唑                              |                                             |          | ^ | ¢» ₽ | ₹ EN | 8/24/2 | 018     |